# Δημιουργία πολυμεσικού διαδραστικού ερωτηματολογίου 2° ΠΕ.Κ.Ε.Σ. Βορείου Αιγαίου

Σοφία Σωτηρίου

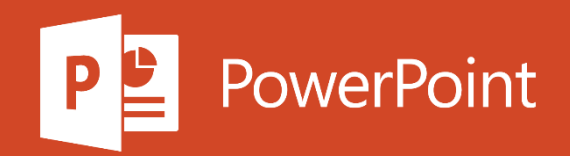

- Δυνατότητα δημιουργίας πολυμεσικού διαδραστικού ερωτηματολογίου
- Δυνατότητα ενσωμάτωσης του ερωτηματολογίου σε ιστοσελίδα
- Δυνατότητα ενσωμάτωσης του ερωτηματολογίου στην ηλεκτρονική πλατφόρμα eme

Ενδεικτικά: <u>https://h5p.org/node/764657</u>

#### Για να ξεκινήσετε....

Στην ιστοσελίδα <u>https://h5p.org/</u>

Επιλέγετε Create free account

Συμπληρώστε τα απαιτούμενα πεδία

Στη συνέχεια επιλέγετε

Try out the H5P Authoring too

Και επιλέξτε τέλος

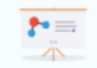

Course Presentation Create a presentation with interactive slides

Details

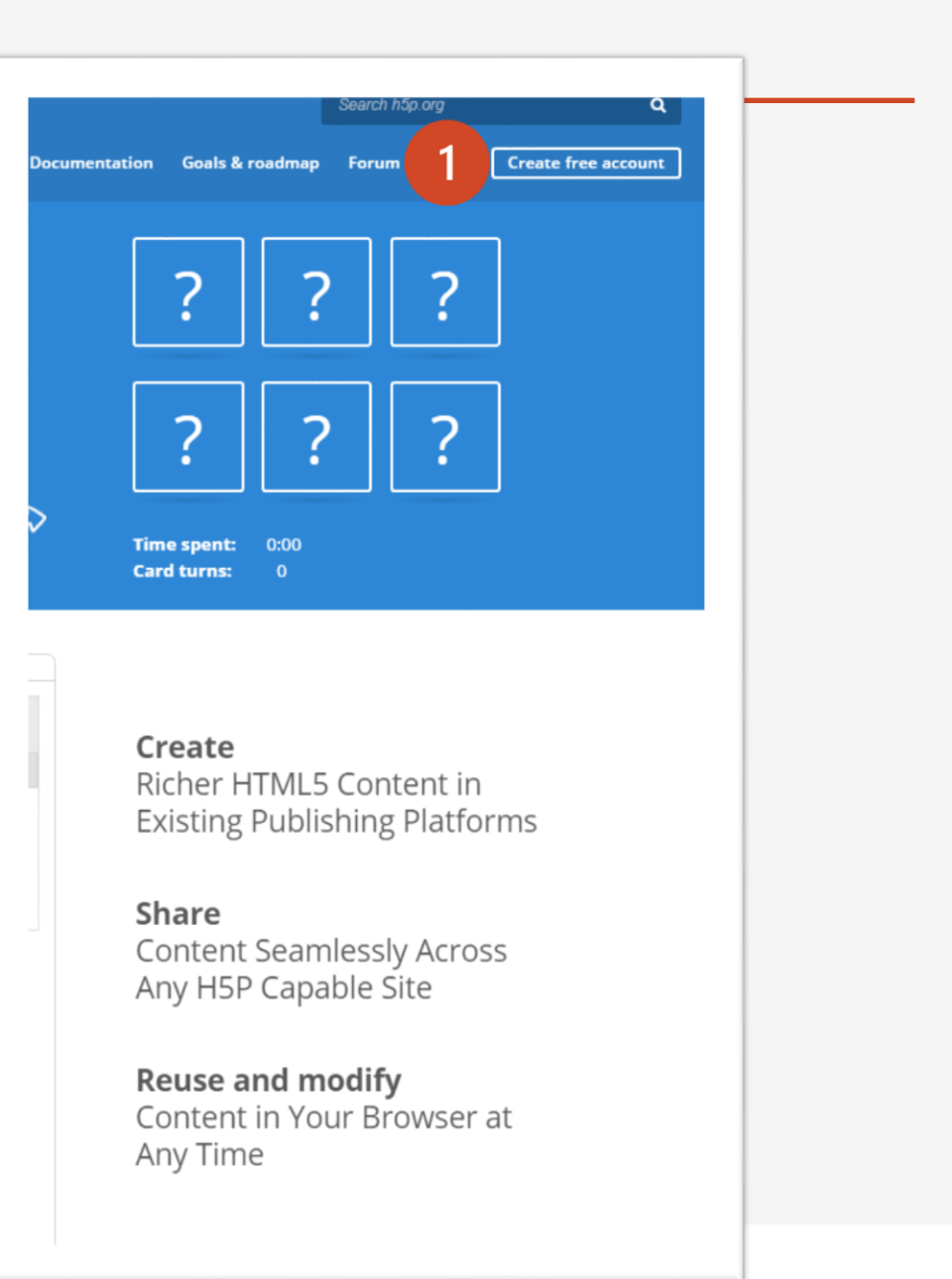

## Η πρώτη ερώτηση στην πρώτη διαφάνεια

Στο παράθυρο που ανοίγει επιλέγετε

**Ερωτήσεις μοναδικής επιλογής** (Single Choice Set)

|            |   |      |    |   |                   |    | -( | 1  |   |     |    |   |     |
|------------|---|------|----|---|-------------------|----|----|----|---|-----|----|---|-----|
| 🗎 Slides 👻 | Т | °o 🔚 | ŋ. | ⊞ | $\mathring{\Psi}$ | 40 | 8  | ŧΞ | í | *∕∗ | Q) | ≣ | : ( |
|            |   |      |    |   |                   |    |    |    |   |     |    |   |     |
|            |   |      |    |   |                   |    |    |    |   |     |    |   |     |
|            |   |      |    |   |                   |    |    |    |   |     |    |   |     |
|            |   |      |    |   |                   |    |    |    |   |     |    |   |     |
|            |   |      |    |   |                   |    |    |    |   |     |    |   |     |
|            |   |      |    |   |                   |    |    |    |   |     |    |   |     |
|            |   |      |    |   |                   |    |    |    |   |     |    |   |     |
|            |   |      |    |   |                   |    |    |    |   |     |    |   |     |
|            |   |      |    |   |                   |    |    |    |   |     |    |   |     |
|            |   |      |    |   |                   |    |    |    |   |     |    |   |     |
|            |   |      |    |   |                   |    |    |    |   |     |    |   |     |

| με το κατ              | τάλληλο περιεχόμενο                                                                                                    |             |
|------------------------|----------------------------------------------------------------------------------------------------|-------------|
|                        | Στην ευθύγραμμη ομαλή κίνηση                                                                                                    |             |
| ση με τις<br>οώτη<br>ή | Question *                                                                                                    |             |
|                        | Alternatives - first alternative is the correct one. *                                                                                                    |             |
|                        | Alternative S 🗘                                                                                                    |             |
| την                    | Το κινητό κινείται σε ευθεία γραμμή                                                                                                    |             |
|                        | Alternative S 🗘                                                                                                    |             |
| ις                     | Η τροχιά είναι πάντα ευθύγραμμη και οριζόντια                                                                                                    |             |
|                        |                                                                                                    |             |
| ε<br>.ουργία<br>:      | Το κινητό δεν είναι δυνατόν να κινείται σε       • Overall Feedback         Define custom feedback for any score range       2         Click the "Add range" button to add as many ranges as you need. Example: 0-20% Bad 2       % Average Score, 91-10 | Done Dele   |
|                        | Alternative Score Range* Feedback for defined score range                                                                                                    | H5P Option: |
| ρούσατε<br>ηση         | Η τροχιά είναι δυνατόν να έχει οιαδήποτε       0 %       -       50 %       Κάτι έκανες λάθος         51 %       -       100 %       Μπράβο, συνέχισε                                                                                                    | 3           |
|                        |                                                                                                    | -           |
|                        | ADD WINGE Distribute evening                                                                                                    | Save Delete |
|                        |                                                                                                    |             |

Συμπληρώνετε την ερώτηση με τις απαντήσεις έτσι ώστε η πρώτη απάντηση να είναι η σωστή

Συμπληρώνετε

2 Επιλέγετε την κλίμακα βαθμολόγησης για αυτήν την ερώτηση καθώς και τα αντίστοιχα μηνύματα ανατροφοδότησης

#### 3 Ολοκληρώνετε επιλέγοντας

Done έτσι ώστε να δώσετε κατάλληλο εύρος στη δημιουργία σας και στη συνέχεια Save

Στη ίδια διαφάνεια θα μπορούσατε να εισάγετε και άλλη ερώτηση

### Για να εισάγετε νέα διαφάνεια

Στο παράθυρο που ανοίγει επιλέγετε

- 1 Επιλέγετε Edit
- **2** Επιλέγετε Add New Slide

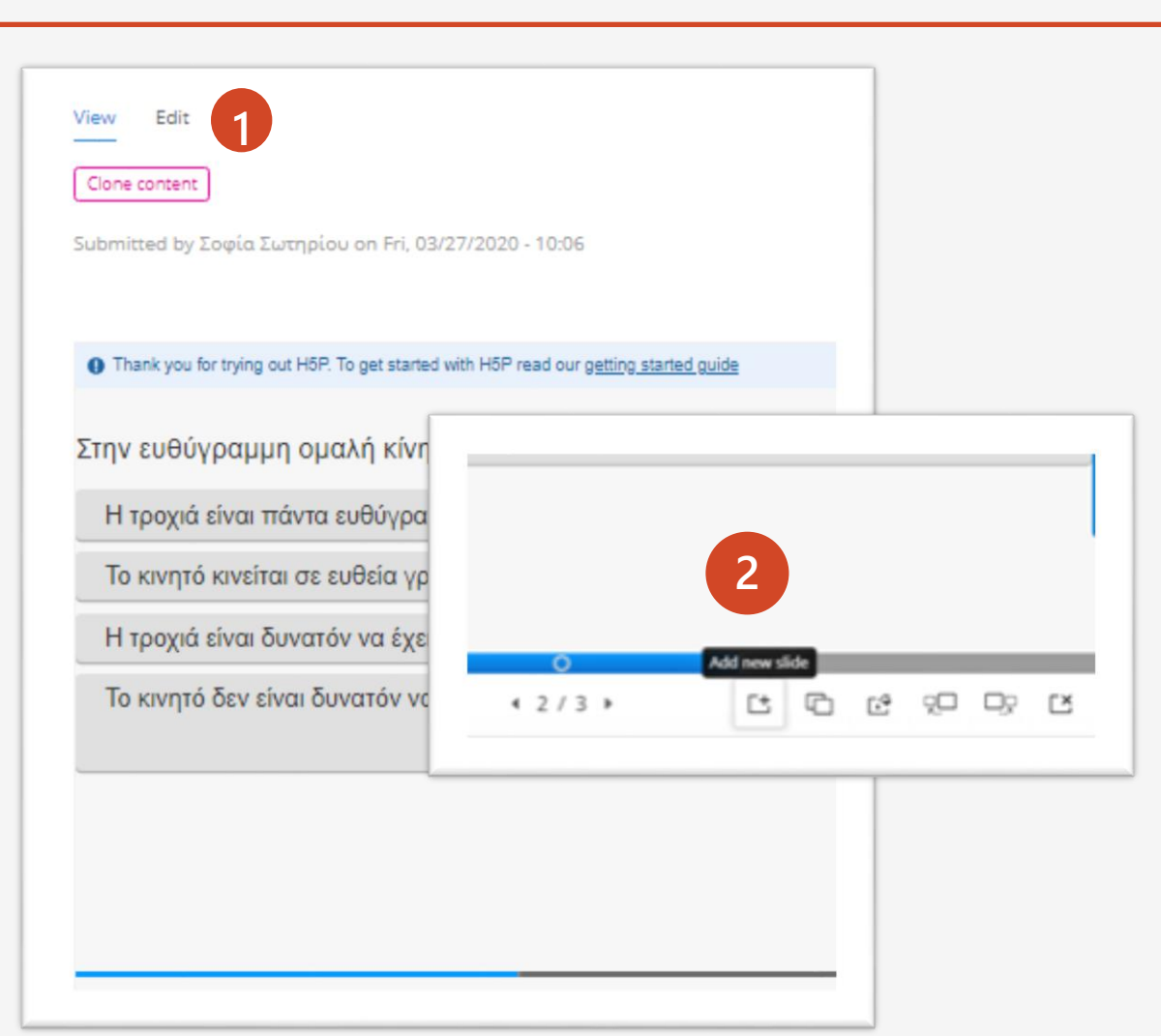

#### Για να εισάγετε ερώτηση πολλαπλής επιλογής

Στο παράθυρο που ανοίγει επιλέγετε

Ερωτήσεις Πολλαπλής επιλογής (Multipe Choice)

Συμπληρώνετε τα πεδία, τσεκάροντας τις σωστές επιλογές

Επιλέγετε την κλίμακα βαθμολόγησης για αυτήν την ερώτηση καθώς και τα αντίστοιχα μηνύματα ανατροφοδότησης. Ολοκληρώνετε επιλέγοντας Done έτσι ώστε να δώσετε κατάλληλο εύρος στη δημιουργία σας και στη συνέχεια Save

|          |                                                    |                |               |                 |                  |         |   | 1          |   |   |          |   |     |   |
|----------|----------------------------------------------------|----------------|---------------|-----------------|------------------|---------|---|------------|---|---|----------|---|-----|---|
| Slides 🔹 | Т                                                  | S              |               | ₽- [            | ∄ ‡              | ۱       | 8 | • <b>三</b> | ž | % | Q)       | ≣ | : 0 | 3 |
|          |                                                    |                |               |                 |                  |         |   |            |   |   |          |   |     |   |
| Επν      | λέξτε μία ή περισσό                                | τερες σωσ      | τές προτά     | σεις από τις τ  | ταρακάτω         |         |   |            |   |   |          | 2 |     |   |
| ► N      | /ledia                                             |                |               |                 |                  |         |   |            |   |   |          | C |     |   |
| Quest    | tion*                                              |                |               |                 |                  |         |   |            |   |   |          |   | - 1 |   |
| Ότα      | ιν ένα σώμα κινείτ                                 | αι ευθύγρ      | αμμα και (    | ομαλά τότε      |                  |         |   |            |   |   |          |   | - 1 |   |
| Availa   | able options *                                     |                |               |                 |                  |         |   |            |   |   |          |   | - 1 |   |
| - T      | ο διάνυσμα της τα                                  | ιχύτητας τ     | ου είναι ο    | παθερό          |                  |         |   |            |   | ( | 8 Ĵ      |   | - 1 |   |
| Te       | xt *                                               |                |               |                 |                  |         |   |            |   |   |          |   | - 1 |   |
| т        | ο διάνυσμα της το                                  | ιχύτητας τ     | ου είναι ο    | παθερό          |                  |         |   |            |   |   |          |   | - 1 |   |
|          | ⊘ Correct                                          |                |               |                 |                  |         |   |            |   |   | - 1      |   |     |   |
| ,        | <ul> <li>Tips and feedbar</li> </ul>               | ck             |               |                 |                  |         |   |            |   |   |          |   | - 1 |   |
| - T      | ο μέτρο της ταχύτ                                  | τητας του ι    | είναι σταθ    | ερό             |                  |         |   |            |   | ( | ⊗ ()     |   | - 1 |   |
| Te       | xt *                                               |                |               |                 |                  |         |   |            |   |   |          |   | - 1 |   |
| T        | ο μέτρο της ταχύτ                                  | του ε          | είναι σταθ    | έρό             |                  |         |   |            |   |   |          |   | - 1 |   |
|          | Correct                                            |                |               |                 |                  |         |   |            |   |   |          |   | - 1 |   |
| ,        | <ul> <li>Tips and feedba</li> </ul>                | ck             |               |                 |                  |         |   |            |   |   |          |   | - 1 |   |
| • 1      | ο μέτρο της ταχύτ                                  | τητας είναι    | ι σταθερό     | αλλά το         |                  |         |   |            |   | ( | <b>B</b> |   |     |   |
| Te       | xt*                                                |                |               |                 |                  |         |   |            |   |   |          |   | - 1 |   |
| B        | B I × <sub>2</sub> × <sup>2</sup>   I <sub>×</sub> | 2 2 3          |               |                 |                  |         |   |            |   |   |          |   |     |   |
|          | Το μέτρο της ταχύτητα                              | ς είναι σταθε; | οό αλλά το δι | άνυσμα της ταχί | ιτητας δεν είναι | σταθερά |   |            |   |   |          |   |     |   |
| bo       | ody div                                            |                |               |                 |                  |         |   |            |   |   |          |   |     |   |

### Για να εισάγετε νέα διαφάνεια

Στο παράθυρο που ανοίγει επιλέγετε

- 1 Επιλέγετε Edit
- **2** Επιλέγετε Add New Slide

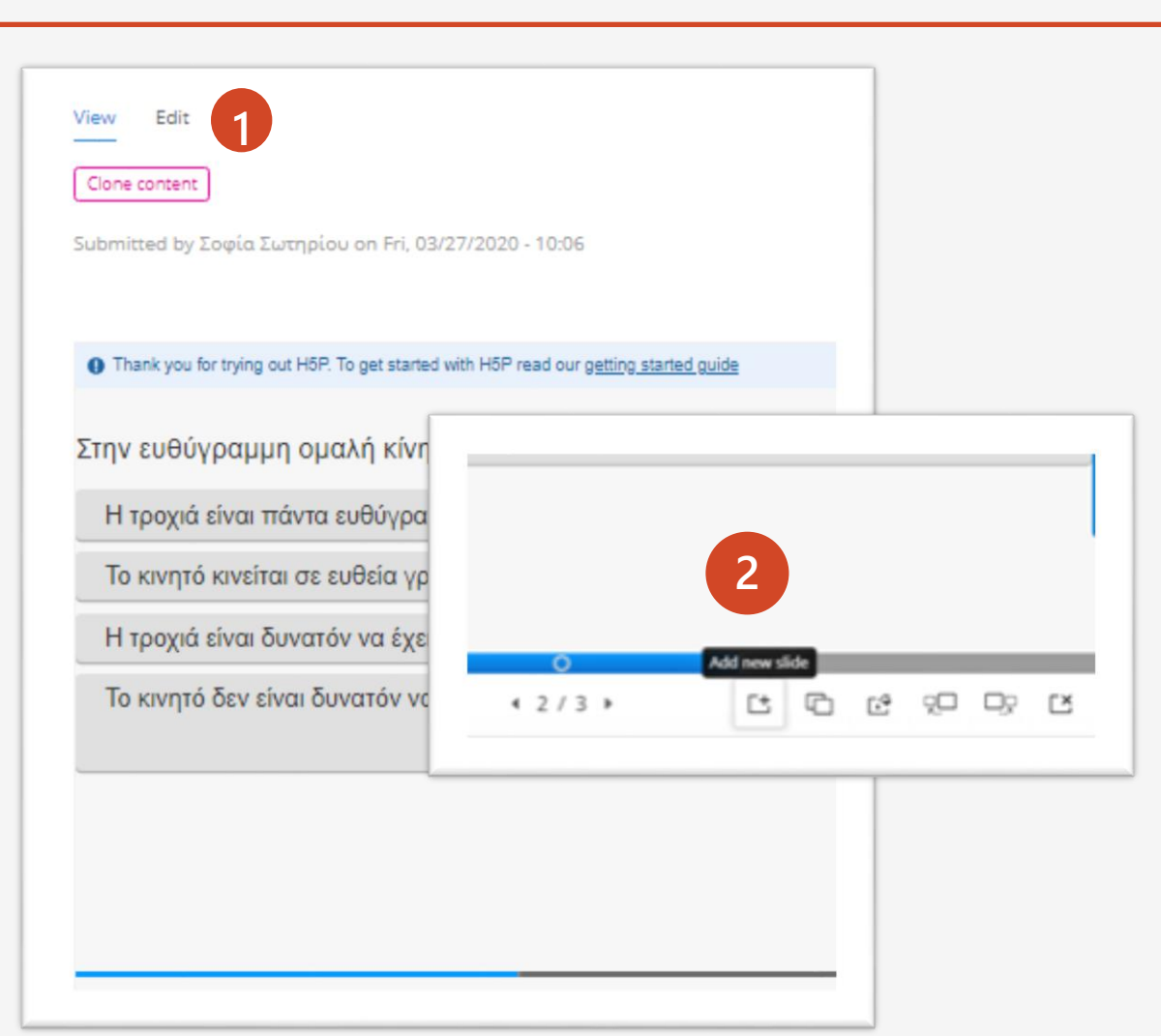

### Για να εισάγετε ερώτηση Σωστού -Λάθους

- Επιλέγετε Add New Slide. Επιλέγετε τύπο ερώτησης Σωστό-Λάθος
- Συμπληρώνετε κατάλληλα τα πεδία τσεκάροντας τη σωστή ερώτηση

Ολοκληρώνετε επιλέγοντας Done έτσι ώστε να δώσετε

κατάλληλο εύρος στη δημιουργία σας και στη συνέχεια 🕬

Save

2

| 🕞 Slides 🝷                                                                                                   | Т 🗞 🖾                       | Ե- 🗄 🖞                   | •) 😤 :            | ≡ ≝ %              |                | :  |
|----------------------------------------------------------------------------------------------------|-----------------------------|--------------------------|-------------------|--------------------|----------------|----|
| Title * <u>Metadata</u><br>Used for searching, reports an<br>Ερώτηση Σωστού- Λάθους<br>• Media<br>Ouestion * | d copyright information     |                          |                   |                    | 2              |    |
| Η γραφική παράσταση τη<br>είναι παραβολή                                                                     | ης μετατόπισης σε συνά      | άρτηση με τον χρόνα      | ο γαι ένα σώμα πο | ου κινείται ευθύγρ | οαμμα και ομαλ | λά |
| Correct answer*<br>O True ® False                                                                            |                             |                          |                   |                    |                |    |
| <ul> <li>Behavioural settings</li> </ul>                                                                     |                             |                          |                   |                    |                |    |
| X Comments<br>The comments are shown whe                                                                     | n the user displays the sug | gested answers for all s | slides.           |                    |                |    |
| Always display comment                                                                                       | ts                          |                          |                   |                    |                |    |
| Background Opacity                                                                                           |                             |                          |                   |                    |                |    |
| Display as button                                                                                            |                             |                          |                   |                    |                |    |
| Done Delete                                                                                                  |                             |                          |                   |                    |                |    |

#### Για να εισάγετε ερώτηση συμπλήρωσης κε μαζί με εικόνα 🕞 Slie

- Επιλέγετε Add New Slide. Εισάγετε Εικόνα που τοποθετείτε στην κατάλληλη θέση στη διαφάνεια
- Εισάγετε κείμενο με την εκφώνηση της άσκησης
  - Εισάγετε αντικείμενο πολλαπλής επιλογής

4

2

- Προσθέτετε την πρόταση συμπλήρωσης. Οι λέξεις προς
- συμπλήρωση, πρέπει να περικλείονται από \*\*
- . Ολοκληρώνετε επιλέγοντας Done έτσι ώστε να δώσετε κατάλληλο εύρος στη δημιουργία σας και στη συνέχεια Save

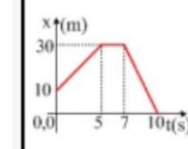

συνάρτηση με το χρόνο.

Ένα αυτοκίνητο κινείται σε ευθύγραμμο δρόμο και στο διάγραμμα δίνεται η θέση

🕞 Sli

🕞 S

Να συμπληρωθ

| Τη χρονική στιγμή t=0s το | αυτοκίνητο βρίσκεται στη θέση | ενώ την t=5s στη θέση | Η μετατόπι |
|---------------------------|-------------------------------|-----------------------|------------|
| του από 0s-5s είναι       | ενώ από 7s-10s είναι          | ]                     |            |

Check

| ούν τα  | κενά στο παρακάτω κείμενο (π.χ. | 5m)                 |
|---------|---------------------------------|---------------------|
| t=0s to | αυτοκίνητο βρίσκεται στη θέση   | ενώ την t=5s στη θέ |
|         | ενώ από 7s-10s είναι            | ]                   |

| νού       |                                                                                                    |   |  |  |  |  |  |  |  |  |
|-----------|----------------------------------------------------------------------------------------------------|---|--|--|--|--|--|--|--|--|
| les 🔹     | T % 🖾 🗗 🗄 🕁 🐠 😂 🏣 🚝 % 🖵 🗮 🛙 🕲                                                                                                    |   |  |  |  |  |  |  |  |  |
|           | 2                                                                                                    |   |  |  |  |  |  |  |  |  |
| les 🝷     | Τ % 🖾 ҧ- 🗄 🕹 🐠 🛎 ☷ ☱ % 🖓 ☱ ፤ 🕅                                                                                                    | ] |  |  |  |  |  |  |  |  |
|           | 3                                                                                                    |   |  |  |  |  |  |  |  |  |
| ides 🔹    | Τ % ဩ ⊕ ☷ ∰ ψ ♥ ≅ ☷ ☷ % ⊕ ≡ : ◙                                                                                                    |   |  |  |  |  |  |  |  |  |
|           | Used for searching, reports and copyright information                                                                                                    |   |  |  |  |  |  |  |  |  |
|           | ➤ Media                                                                                                    |   |  |  |  |  |  |  |  |  |
|           | Task description *<br>A guide telling the user how to answer this task.                                                                                                    |   |  |  |  |  |  |  |  |  |
|           | Fill in the missing words                                                                                                    |   |  |  |  |  |  |  |  |  |
|           | Text blocks*                                                                                                    |   |  |  |  |  |  |  |  |  |
|           | i Important instructions                                                                                                    |   |  |  |  |  |  |  |  |  |
| 7011 (75  | <ul> <li>Blanks are added with an asterisk (*) in front and behind the correct word/phrase.</li> <li>Alternative answers are separated with a forward slash (/).</li> <li>You may add a textual tip, using a colon (.) in front of the tip.</li> </ul> |   |  |  |  |  |  |  |  |  |
| 100 02    | Example: H5P content may be edited using a *browser/web-browser:Something you use every day*.                                                                                                    |   |  |  |  |  |  |  |  |  |
|           | 4 Oslo is the capital of *Norway*.                                                                                                    |   |  |  |  |  |  |  |  |  |
|           | ADD TEXT BLOCK                                                                                                    |   |  |  |  |  |  |  |  |  |
| μετατόπια | <ul> <li>Overall Feedback</li> </ul>                                                                                                    |   |  |  |  |  |  |  |  |  |
|           | Define custom feedback for any score range<br>Click the "Add range" button to add as many ranges as you need. Example: 0-20% Bad score, 21-91% Average Score, 91-100% Great<br>Score!                                                                  |   |  |  |  |  |  |  |  |  |
|           | Score Range * Feedback for defined score range                                                                                                    |   |  |  |  |  |  |  |  |  |
|           |                                                                                                    |   |  |  |  |  |  |  |  |  |

To url του ερωτηματολογίου και η ενσωμάτωση του αντικειμένου

Στη γραμμή διεύθυνσης βρίσκεται το url του ερωτηματολογίου

- Επιλέγοντας My account φαίνονται τα αντικείμενα που έχει δημιουργήσει ο χρήστης
- Επιλέγοντας Edit μπορείτε να αλλάξετε οτιδήποτε στην εφαρμογή σας
  - Επιλέγοντας Embed μπορείτε να αξιοποιήσετε τον κώδικα ενσωμάτωσης Επιλέγοντας Reuse μπορείτε να κατεβάσετε την εφαρμογή σε κώδικα h5p

3

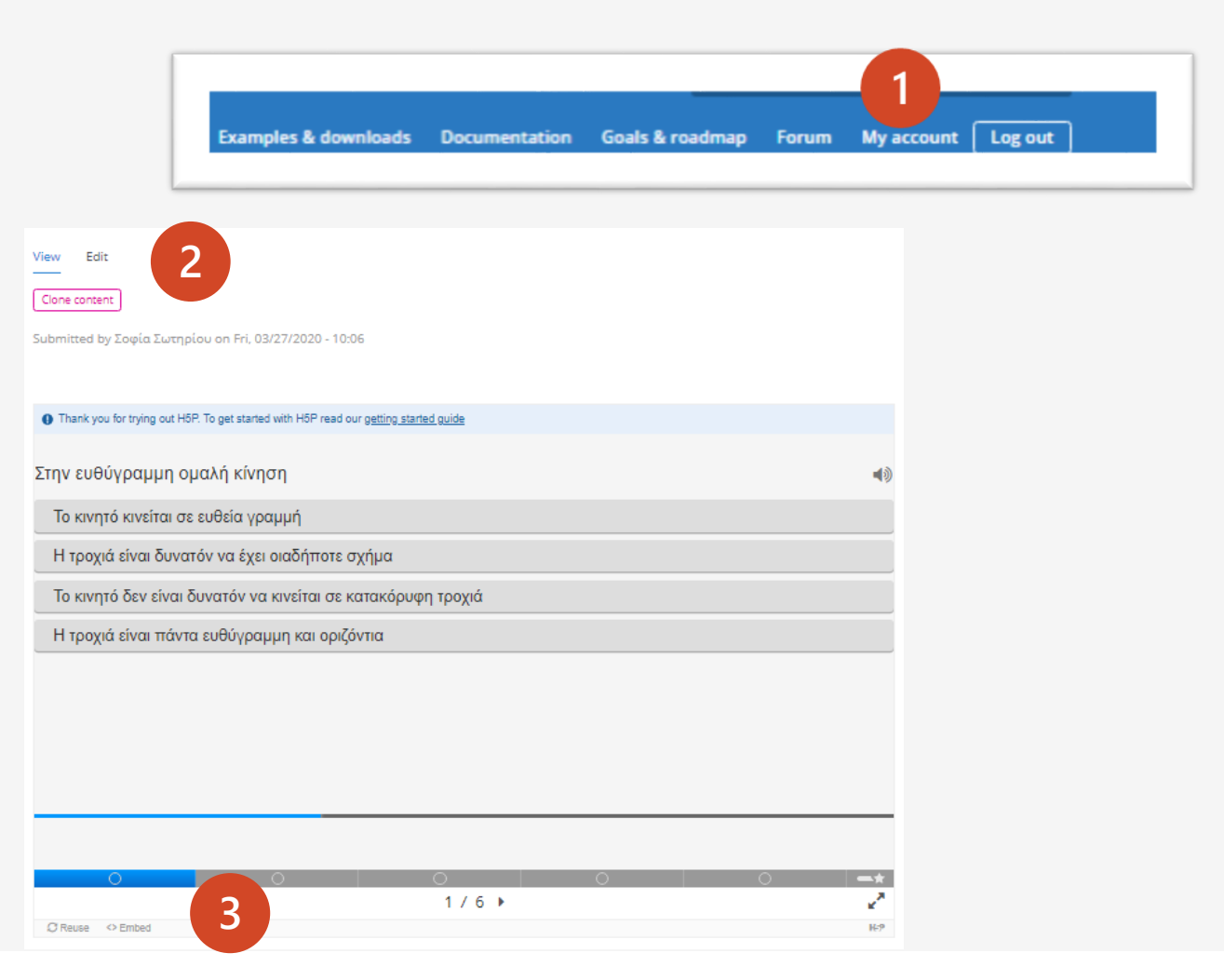